登録メールアドレス

養老Payサポートセンター TEL:0120-545-796

(開設時間:9時~17時、※8/29・12/27~1/4は休業)

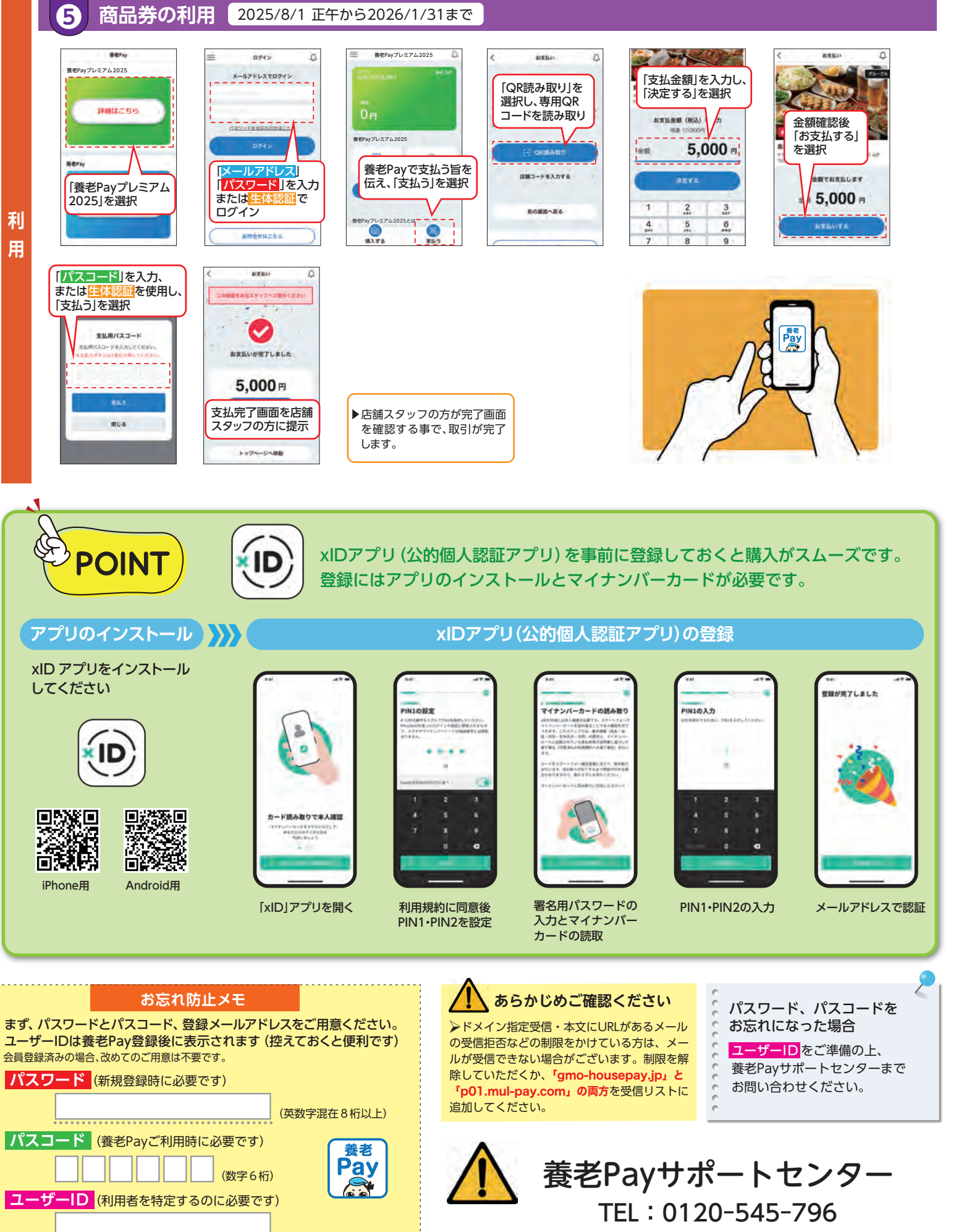

(開設時間:9時~17時 ※8/29・12/27~1/4は休業)

中面および上記の画面は、主な手順の説明です。紙面の都合上、実際は 説明に含まれないものもございますが、案内に沿って進めてください。 また、説明画像は、合成です。実際の表示と異なる場合がございます。

# 申込方法 スマートフォンに 「養老Pay」 アプリをインス

トールして購入してください。 ◆購入は先着順。 予定額に達し次第販売終了です。 ◆詳しくは、裏面をご参照ください。

#### 販売単価・購入限度額

お一人様101万円単位で最高505万円まで 購入できます。 ※購入金額に20%のプレミアム分を付与いたします。

0

※町外の方も購入できます。

## 養老Payプレミアム2025 利用期間

2025年8月1日(金)~2026年1月31日(土) ※期間経過後は利用不可となりますのでご注意くだ さい。(未利用額は失効します)

### 利用方法

買い物時、店舗にあるQRコードを利用者のスマート フォン(養老Payアプリ)で読み込んで、決済を行います。

### 取扱店

「養老Pay」アプリよりご確認ください。

- ①養老町商工会HPからもご確認いただけます。
- ②養老Pay取扱店は、紙版商品券の取扱店と一部異なることが ありますので必ずご確認ください。
- ③取扱店舗は随時変更となりますので、ご利用前に店頭でご確認 ください。

#### 利用方法

- ●申込者は、購入申込みした金額(プレミアム付与分を除く)と同額をコンビニ・クレジット カード・Pay-easy(ゆうちょ銀行ATM等)または銀行口座からチャージしてください。
- ●提示する商品券の未利用残高が商品の代金に満たない場合、利用者は原則として商品やサー ビスを受けとることはできないものとします。一部の取扱店では、不足額を現金または取扱店 の指定する方法で支払うことにより、商品やサービスを受け取ることができるものとします。
- ●その他、「養老Pay」アプリ及び商品券の利用に関する条件については、同アプリ内の利用規約で 定めています。必ずご確認ください。

#### 養老町商工会 ☎0584-32-0549 発行者

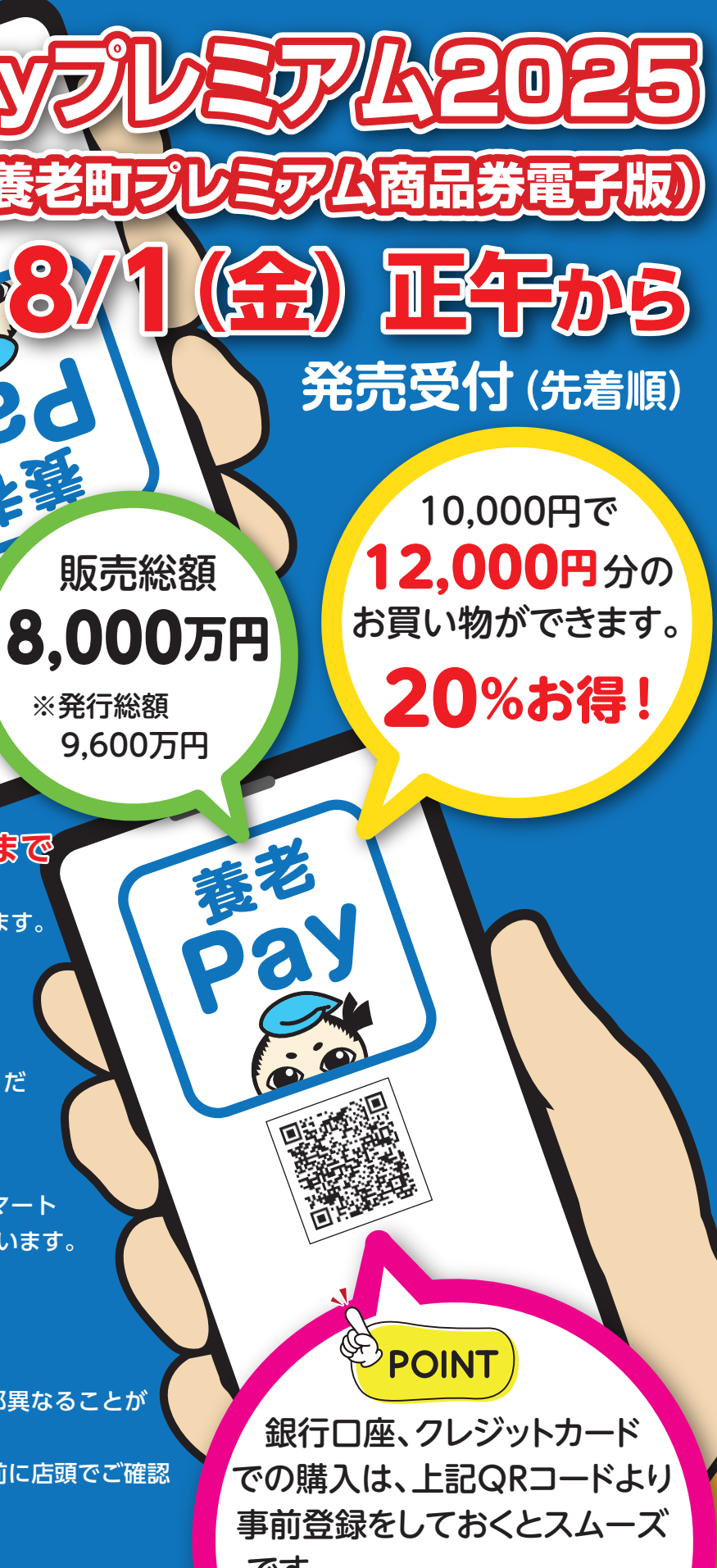

です。 事前登録が開始になり次第

養老Payアプリでお知らせ 配信を行います。

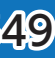

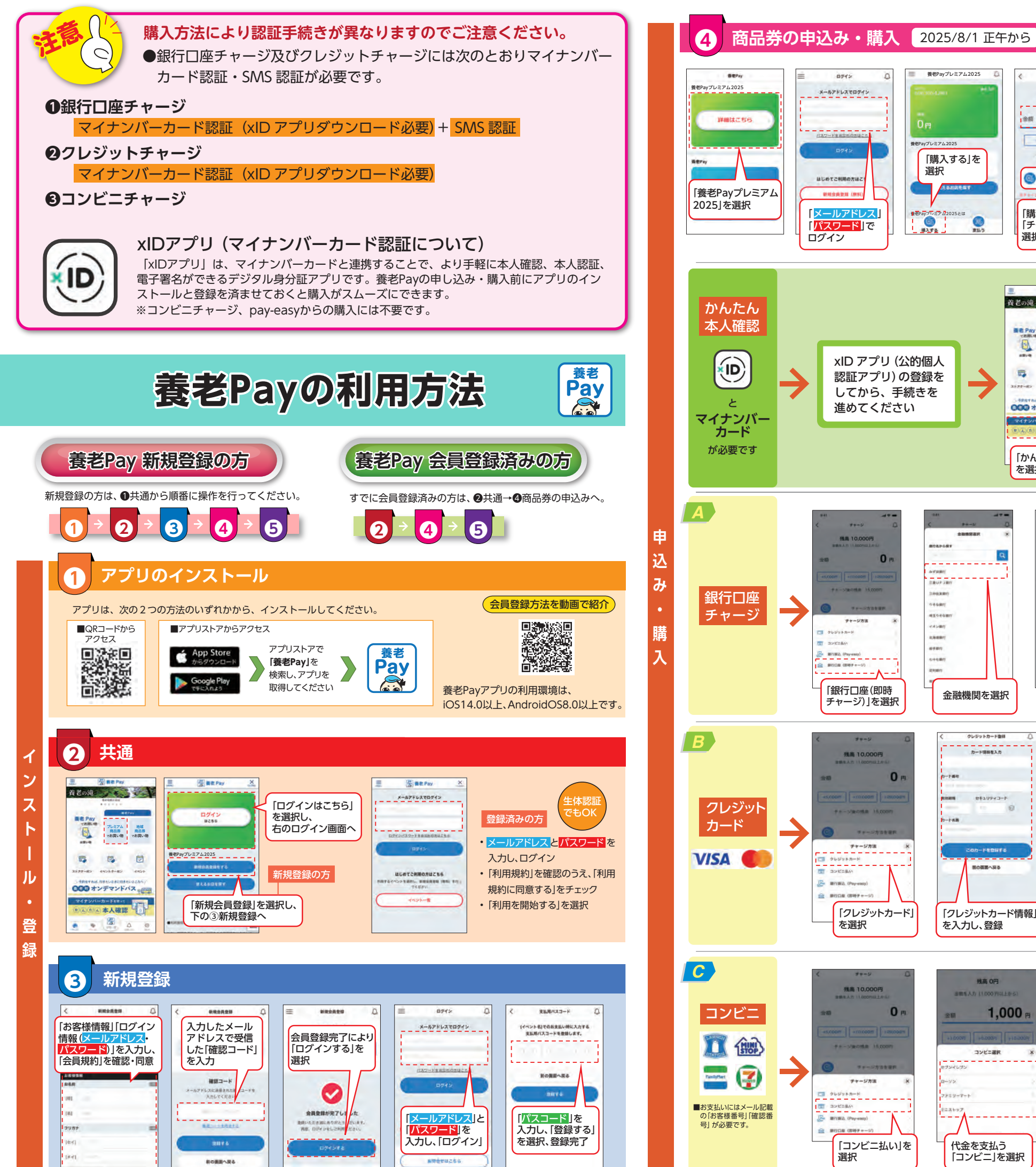

#### ●銀行口座チャージ >>> 💿 🔼 養老Payプレミアム2025 \*\*\*\* 残高 10.000円 · 金額を入力 11,000円以」 0 2クレジットチャージ 跡 🐵 📕 > をPayプレミアム2025 の推測 15.000円 「購入する」を 選択 Gコンビニチャージ >>> C C C 0 チャージ方法を選択 「購入金額」を入力し、 メールアドレス 6 [チャージ方法]を 選択 任 田田 Pay 資老の滝 ちょうちょう \*/. Caller プレミアム 地域 商品券 商品券 でお買い物 でお買い物 xID アプリ (公的個人 -. 1 認証アプリ)の登録を 最老Dの発行 - 最老Dを使用したサ へのログインにはxDアプリが必要 440-1-80 してから、手続きを 進めてください 000オンデマンドバス 本人確認 「かんたん本人確認」 「次へ進む」をタップ 選択 を選択 180 90 Q, 0 . . . . . . . . -登録する DRUP JBN ##8(##3-H) 金融機関側 銀行口屋情報を 登録しました での操作 --0084 ※金融機関ごとに ..... 異なります。 7 ALPENT STREET ---------A-口座登録の 「金融機関口座情報| 手続き 口座情報を確認し 「銀行口座(即時 を入力し、利用規約を 金融機関を選択 チャージ)」を選択 確認 登録の完了 10.000 残离 10,000円 -1.0007 -20007 -40007 XXXX XXXX XXXX X111 デヤージョン開始 12,000円 0 VISA WISA D-1-58 チャージ方法 × -----クレジットカードを示意する 「クレジットカード」 「クレジットカード情報」 「チャージする」を 「このカードを使用 を入力し、登録 する」を選択 選択 AREV 残高 0円 20,000 0 0 1,000 手続きが完了しました 支払用パスコード コンビニ選択 LARD UW212671911415 ップページへ移動 MUS - 265/7 × 10- ×

パスコード」を入力、

または生体認証を使用し

「支払う」を選択

代金を支払う

「コンビニ」を選択

商品券購入の

手続きが完了

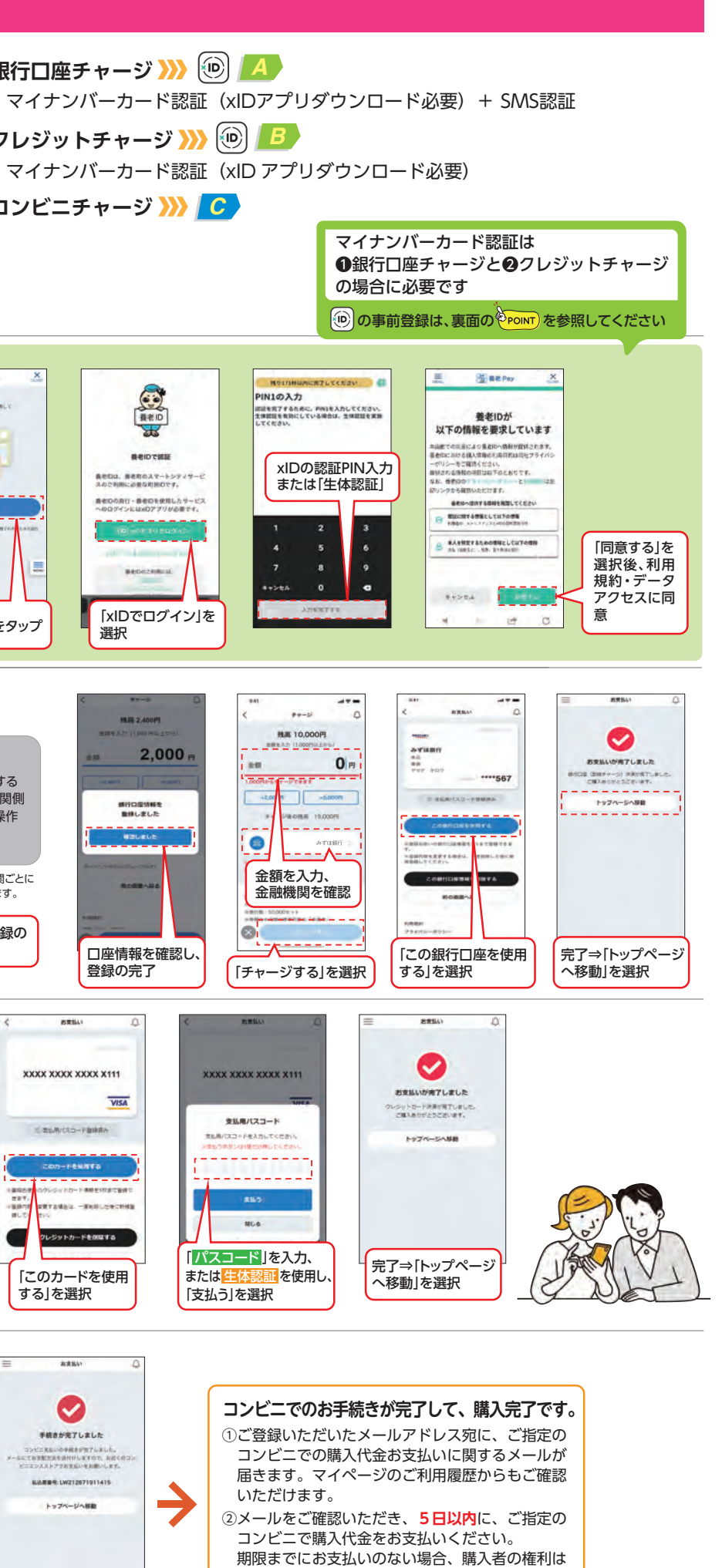

失効します。

裏面に 続きます